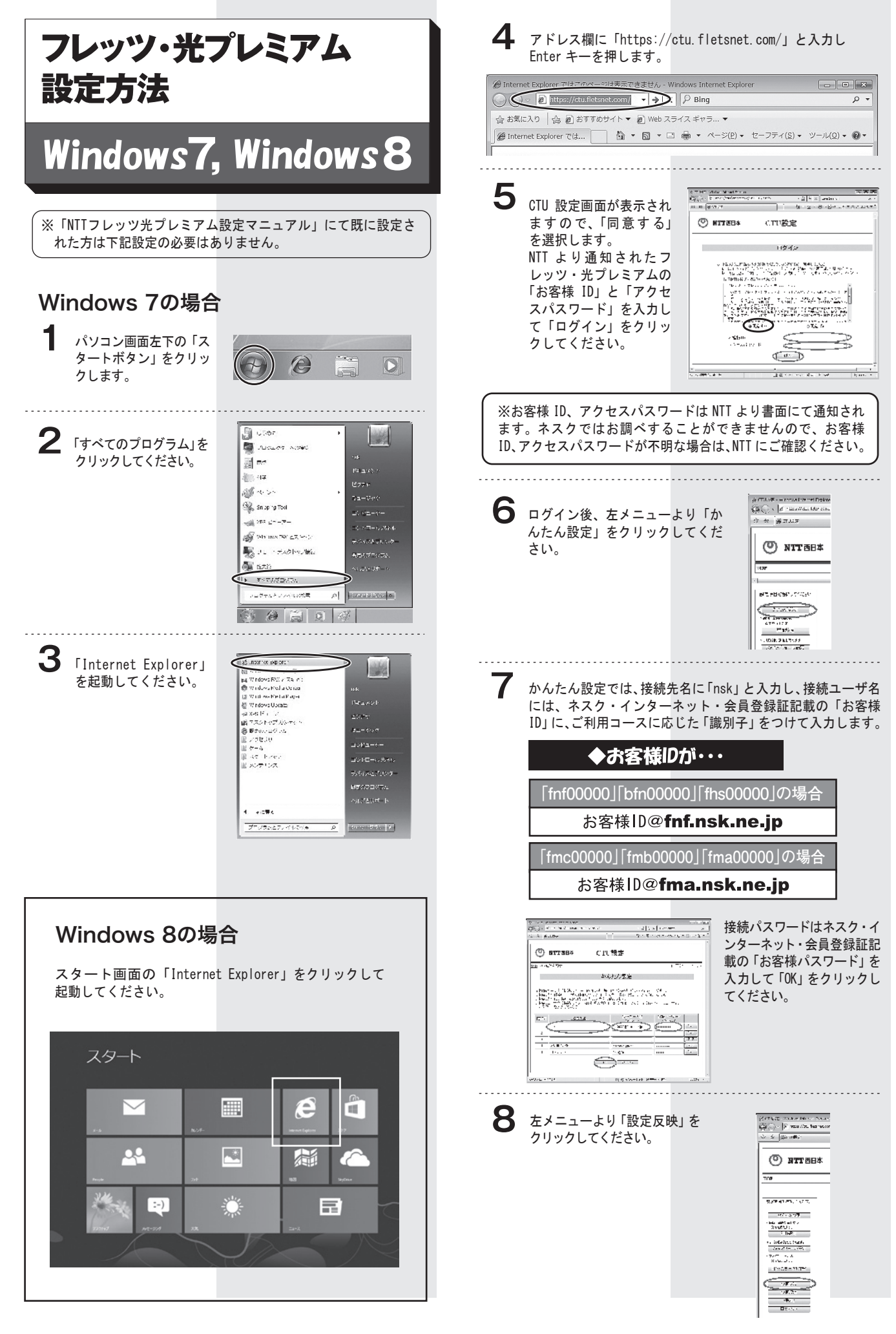

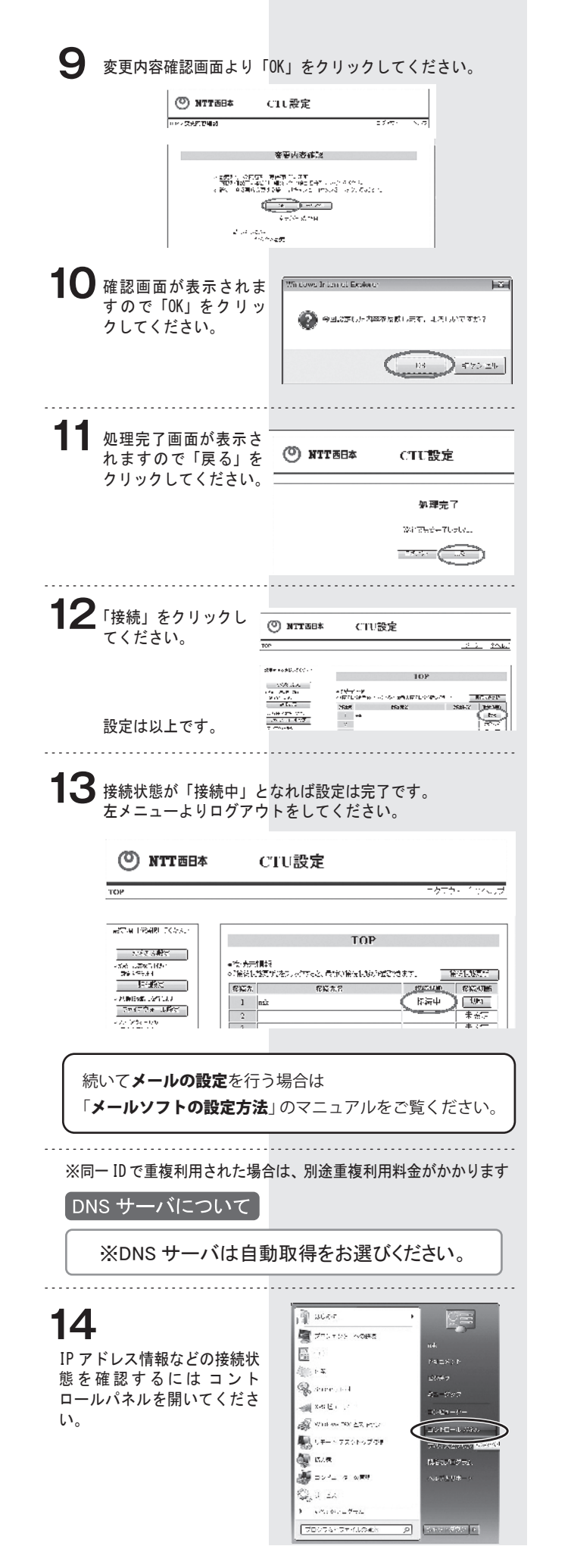

15 「ネットワークの状態とタスクの表示」をクリックします。

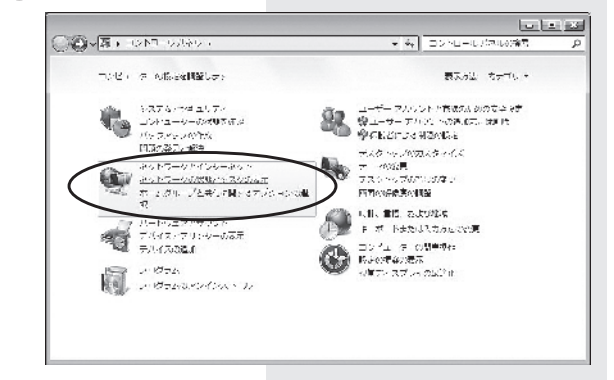

## 16「ローカルエリア接続」をクリックしてください。

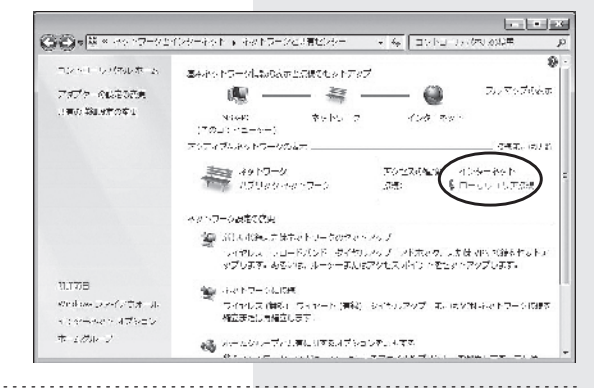

## **17**「詳細」をクリックしてください。

| TENA 接待·      |              |        | インターネット    |
|---------------|--------------|--------|------------|
| IPv6 接続:      |              | インターネッ | トアクセスなし    |
| メディアの状態       |              |        | 有効         |
| 期間:           |              |        | 21:18:19   |
| 速度:           |              |        | 100.0 Mbps |
| 動作状況          |              | -      |            |
| 送             | li — 🖣       |        | 受信         |
| አረጉ           | 129,544      |        | 156,327    |
| ത്രംപം-ഹിത്തം | +(-====_(D)) | 1分析(へ) |            |

18 ネットワーク接続の詳細情報にてIPアドレスなどの情報を 確認できます。 フレッツ米プレミア人のCIUと接続」た場合は以下のようになります

| -   | - | <br> | - | ~ / | <br> | - | - 12 | ~12 | <br> | . 53 | н· | 0 | ~ ' | <br>0. | ~ . | <br>· · | . 0. | 1    | 0 |
|-----|---|------|---|-----|------|---|------|-----|------|------|----|---|-----|--------|-----|---------|------|------|---|
|     |   |      |   |     |      |   |      |     |      |      |    |   |     |        |     |         |      |      |   |
|     |   |      |   |     |      |   |      |     |      |      |    |   |     |        |     |         |      |      |   |
|     |   |      |   |     |      |   |      |     |      |      |    |   |     |        |     |         |      |      |   |
| - 6 |   |      |   |     |      |   |      |     |      |      |    |   |     |        |     |         |      | ۱. I |   |

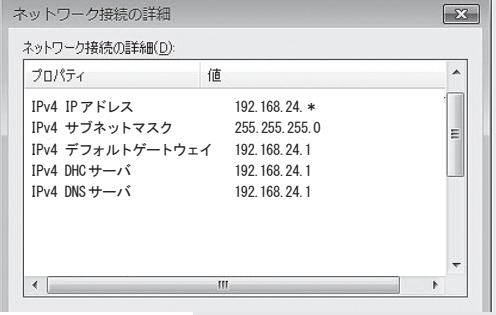